게이밍 커브드 모니터 144hz 주사율 설정 방법

한성컴퓨터 144hz 커브드 게이밍 모니터 주사율 설정

- 해당

| 모델 및 사용단자 | Ultron 3257      | DP | DVI  |
|-----------|------------------|----|------|
|           | Ultron 3267      | DP | DVI  |
|           | Ultron 2757C     | DP |      |
|           | Ultron 2767C     | DP |      |
|           | BOSSMONSTER No.7 | DP | HDMI |
|           |                  |    |      |

## 1. 윈도우 바탕화면에서 마우스 오른쪽 버튼을 클릭하여 '디스플레이 설정'을 클릭

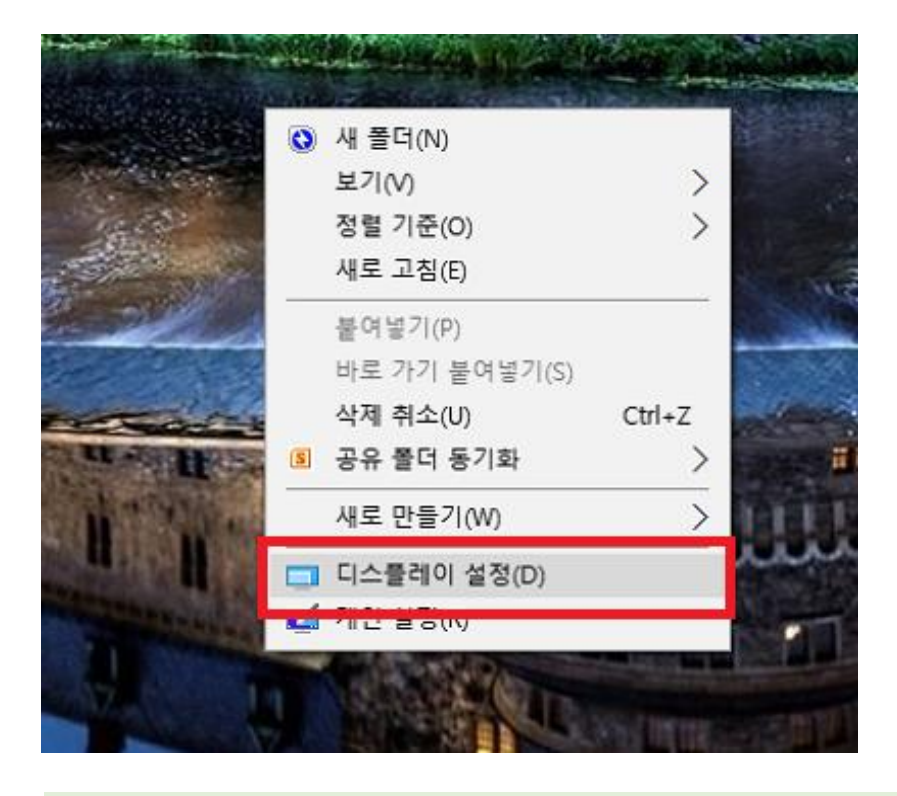

 디스플레이 설정 내 '고급 디스플레이 설정' 탭 클릭 후 주사율을 변경할 모니터 식별 번호를 선택 하고 설정창 제일 하단의 '어댑터 속성'을 클릭

디스플레이 사용자 지정

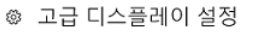

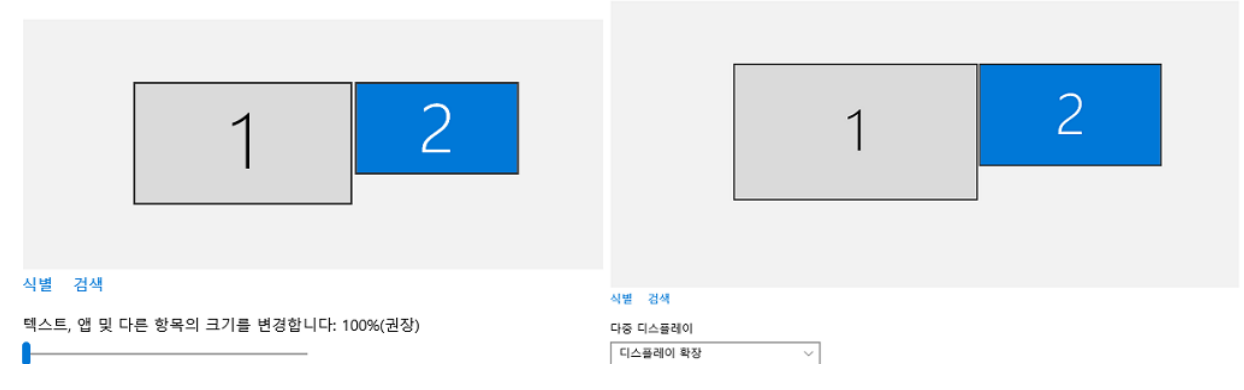

| -                     |                       |
|-----------------------|-----------------------|
| 방향                    | 해상도                   |
| 가로 🗸                  | 1920 × 1080(권장) ~     |
| 다중 디스플레이              | 적용 취소                 |
| 디스플레이 확장 🗸            | 색 설정                  |
| 🔲 이 디스플레이를 주 모니터로 만들기 | 색 관리<br>색 보정          |
| 적용 취소                 | 관련 설정                 |
|                       | ClearType 텍스트         |
| 고급 디스플레이 설정           | 텍스트 및 기타 항목의 고급 크기 조정 |
|                       | 어댑티 속성 표시             |

## I스플레이 그래픽 드라이버 속성창내 '모니터' 탭을 클릭하여 모니터 설정의 '화면 재생 빈도'에서 144hz를 선택 후 확인을 눌러 주세요.

| Generic PnP Monitor 및 Radeon (TM) RX 480 Graphics 속성                                     | × |                                 | × |
|------------------------------------------------------------------------------------------|---|---------------------------------|---|
| 어댑티 모니터 색관리                                                                              | 0 | 커댑터 모니터 색관리                     |   |
| 아닙터 승류<br>Radeon (TM) RX 480 Graphics                                                    |   | - 모니터 종류                        |   |
| 어댑터 정보<br>칩 종류: AMD Radeon Graphics Processor (0x67DF)                                   |   | 모니터 설정                          |   |
| DAC 종류: internal DAC(400MHz)<br>어댑터 문자열: Radeon (TM) RX 480 Graphics                     |   | 화면 재생 빈도( <u>S</u> ):<br>144 Hz |   |
| BIOS 정보: 113-V34111-F1                                                                   |   |                                 |   |
| 사용 가능한 총 그래픽 메모리: 8151MB<br>전용 비디오 메모리: 4096MB<br>시스템 비디오 메모리: 0MB<br>곳요 시스템 메모리: 4055MB |   | 144 Hz<br>하드웨어에 손상을 줄 수도 있습니다.  |   |
| 모든 모드 표시(L)                                                                              |   |                                 |   |
| 확인 취소 적용(A)                                                                              |   | <b>확인 취소</b> 적용(A               | ) |

감사합니다.